# TNI Mimio MEDIA FICHESO

### L'ÉDUCATION NATIONALE LE VOCABULAIRE DE LA NATURE

Reverse Francise Dôle numérique

MINISTÈRE DE L'ENSEIGNEMENT SUPÉRIEUR

académie Créteil

### Extraction d'éléments d'un texte, puis glisser-déposer

Au cours de l'étude d'un poème, il s'agit d'identifier le vocabulaire en rapport avec la nature et d'extraire du texte les mots sélectionnés pour les déposer aux emplacements correspondant à chaque strophe.

| hchebunk" - Bloc     | e-notes MinioStudio                                                                                                    |                                                                       |                 |
|----------------------|----------------------------------------------------------------------------------------------------|-----------------------------------------------------------------------|-----------------|
| hier <u>E</u> dition | Affichage Insertion Format Qutils Aide                                                                                                    |                                                                       |                 |
| > 🗎 🚔                | i X 🗄 💼 🗶 🛤 🎮 🐨 🐯 🖸 🕄 🍳 🍭 🛃 🚍                                                                                                    |                                                                       |                 |
|                      | Le dormeur du val<br>Crest irrar dis verdiure o ichnis ane rivière,<br>D'argent ; oi i coleil, de la mois dus finites<br>D'argent ; oi i coleil, de la mois dus finites<br>El la nuque baignant dans le frais cresson Bies,<br>Pale dans son fit vert oi la lumière pleut.<br>Les pietes dans les glaïeus, il dort. Souriant on comme<br>Souriari un endan malade. I fait un somme :<br>Nature, herec-de chandemant : il a froid.<br>Les partimes ne font par fristonner su narine ;<br>H dort dans le soleil, a main sur sa politrine,<br>Tranquille. Il a deux trous rouges au côté droit. | Première strophe Deuxième strophe Troisième strophe Quatrième strophe |                 |
|                      |                                                                                                    | u ,                                                                   | P P Page Teur 1 |

| Le dormeur du val<br>Crest en trou de verdure où chante une rivière,<br>Statuational follement au berbes des hailloss<br>D'argent : où le solei, de la montage fore,<br>Crest un petit val al un monse de regours.<br>Un soldat jeune, bouche ouverte, ifte nue,<br>Bunge baigant dans le frais cresson blen,<br>Dor ; il e st cleadu dans l'herbe, sons la nue<br>D'argent dans son lit ver do la humier pieur.<br>Les piede dans les glafedts, il d'art souriant comme<br>Stature, beres-le chaudement : il al foid.<br>Un trans e soleit, la mais aux as poirtine;<br>Bart dans les elst, la mais aux as poirtine;<br>Bart dans le soleit, la mais aux as poirtine;<br>Bart dans le soleit, la mais aux as poirtine;<br>Bart dans le | Première strophe<br>verdure rivière herbes<br>soleil montagne val<br>Deuxième strophe<br>cresson l'herbe<br>la nue lumière<br>Troisième strophe<br>glaïeuls<br>Guatrième atrophe<br>parfums<br>soleil |          |
|----------------------------------------------------------------------------------------------------|----------------------------------------------------------------------------------------------------|----------|
|                                                                                                    | 8                                                                                                    | Page 1 e |

| Rectangle |   |
|-----------|---|
|           |   |
| Sélection |   |
| Texte     | T |

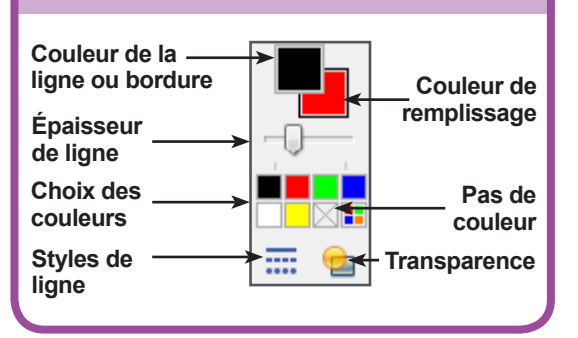

Vidéo sur : http://mediafiches.ac-creteil.fr

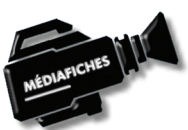

| Fonctions et attribut | nctions et attributs utilisés |  |  |
|-----------------------|-------------------------------|--|--|
| Coller                |                               |  |  |
| Copier                |                               |  |  |
| Enregistrer           |                               |  |  |
|                       |                               |  |  |

#### Format – Verrouillage – Verrouiller

| Format |                                   |   |                    |        |  |
|--------|-----------------------------------|---|--------------------|--------|--|
| A      | Police                            |   |                    |        |  |
|        | Alignement de paragrap <u>h</u> e | • |                    |        |  |
|        | <u>V</u> errouillage              | × | Perrouiller        | Ctrl+L |  |
| 8      | Format de l'image fi <u>x</u> e   |   | Tout déverrouiller | Ctrl+U |  |
|        | Aligner                           | • |                    |        |  |
|        | <u>G</u> roupement                | • |                    |        |  |
|        | <u>T</u> ri                       | ► |                    |        |  |

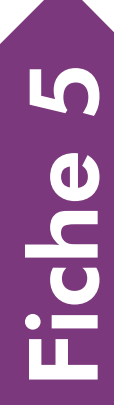

PRISE EN MAIN

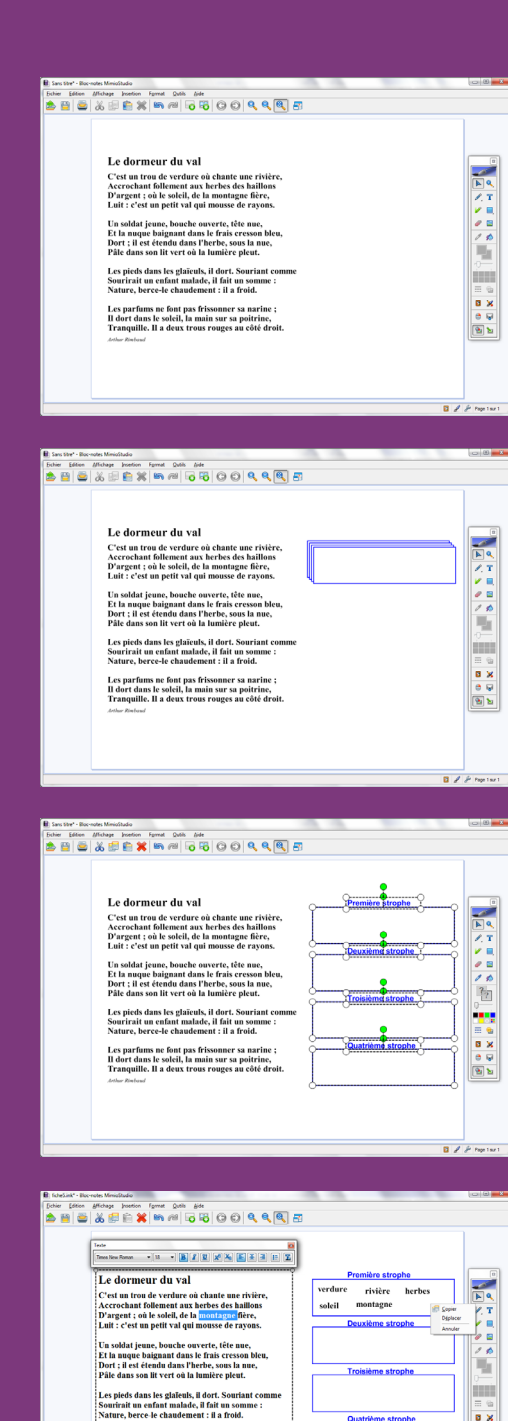

Directeur de publication : William Marois recteur de l'académie de Créteil Directeur de collection : F. Villemonteix Responsables éditoriaux : P. Nadam & M. Narcy Pôle numérique – académie de Créteil http://mediafiches.ac-creteil.fr

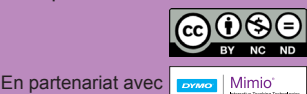

0 V 0 V

## LA RÉALISATION PAS À PAS

#### **CONCEPTION DE LA PAGE D'EXERCICE**

- Lancez le logiciel Bloc-notes MimioStudio
- Si l'onglet *Vue* apparaît, désactivez-le, à l'aide de la commande *Affichage* dans la barre des menus<sup>(1)</sup>
- Réduisez le *Bloc-notes MimioStudio* dans la *Barre des tâches* et ouvrez le fichier **Le\_dormeur\_du\_val.rtf** <sup>(2)</sup> dans votre traitement de texte
- Sélectionnez tout le texte (CTRL + A) et copiez-le (CTRL + C)
- Cliquez sur l'icône Bloc-notes MimioStudio dans la Barre des tâches
- Dans la barre des outils standard, cliquez sur Coller
- Cliquez sur la zone de texte pour la rendre active, sélectionnez le titre du poème **Le dormeur du val** et choisissez la taille 24 pour la police
- Sélectionnez le texte du poème et modifiez ses attributs : Gras (B) et taille 18
- À l'aide d'une des poignées, élargissez la zone de texte pour que chaque vers tienne sur une ligne
- Disposez le poème dans la partie gauche de la page
- Dans la palette d'outils MimioStudio, cliquez sur l'outil Rectangle
- Choisissez le blanc comme couleur de remplissage, le bleu pour la bordure, la deuxième épaisseur de ligne et aucune transparence
- Tracez le premier rectangle
- Dans la palette d'outils MimioStudio, cliquez sur l'outil Sélection
- Sélectionnez le rectangle et, dans la barre d'outils standard, cliquez sur Copier
- Dans la barre d'outils standard, cliquez trois fois sur *Coller* pour créer les trois autres rectangles (vous pouvez utiliser les raccourcis : CTRL + C, CTRL + V)
- Positionnez-les dans la page
- Avec l'outil *Texte*, tapez les titres des quatre rectangles, en choisissant la police Arial, la taille 16, la mise en gras et en sélectionnant la couleur bleue
- Adaptez la taille des zones de texte et leur position.

Une fois les éléments correctement disposés dans la page, il peut être utile de *Verrouiller* chacun des quatre rectangles ainsi que leur titre, de telle sorte que les élèves puissent facilement déplacer les mots d'un rectangle à l'autre sans que ceux-ci risquent de bouger.

- Sélectionnez tous les éléments concernés, en délimitant à l'aide de la souris, une zone les englobant tous et en faisant bien attention à ne pas sélectionner le poème
- Dans la barre des menus, sélectionnez *Format Verrouillage* puis *Verrouiller* (Vous pouvez également faire un clic droit sur l'un des éléments sélectionnés et choisir *Verrouiller* dans le menu contextuel).

Le document est terminé, vous pouvez l'enregistrer. En classe, il suffira de l'ouvrir pour réaliser l'exercice.

• Dans la barre d'outils standard, cliquez sur *Enregistrer* pour sauvegarder votre fichier *Bloc-notes MimioStudio*.

#### **EXÉCUTION DE L'EXERCICE**

Il est possible de tester la réalisation de l'exercice avant le cours. Après le test, il suffira de fermer le fichier sans le sauvegarder.

- Double-cliquez sur le texte et, dans la zone de texte, sélectionnez le mot désiré<sup>(3)</sup>
- Déplacez-le dans le rectangle approprié en maintenant enfoncé le bouton droit du stylet (ou de la souris)<sup>(4)</sup>
- Relâchez le bouton et choisissez *Copier* dans le menu contextuel
- Réduisez la taille de la zone de texte.

Vous constaterez que le texte dupliqué conserve les attributs qu'il avait dans la zone de texte d'origine.

• Continuez l'exercice, puis fermez le fichier sans le sauvegarder.

(1) Pour le réglage des différents paramètres du logiciel, voir la fiche Annexe – Les principaux paramètres.

(2) Le fichier est disponible à l'adresse http://mediafiches.ac-creteil.fr/IMG/rtf/le\_dormeur\_du\_val.rtf
(3) Un double-clic sur le mot désiré permet de le sélectionner.

(4) Si vous n'utilisez pas le clic droit, le mot disparaîtra du texte initial. Cela correspond alors à un couper-coller.